## A DISH foglalás irányítópultján lépjen a beállításokhoz.

D

| <b>DISH</b> RESERVATION                                |                                                                                                    | Test Bistro Training 🕤   🎽 🖝 🕞              |  |
|--------------------------------------------------------|----------------------------------------------------------------------------------------------------|---------------------------------------------|--|
| Reservations                                           | Have a walk-in customer? Received a reservation request over phone / email? Don't forget to add it to your reservation book! | WALK-IN ADD RESERVATION                     |  |
| 🛏 Table plan                                           |                                                                                                    |                                             |  |
| 🎢 Menu                                                 | Mon, I3/09/2021 - Mon, I3/09/2021                                                                                            |                                             |  |
| 🐣 Guests                                               | ○ All ○ Completed                                                                                                    | 🖸 0 😩 0 🥅 0/48                              |  |
| Eedback                                                |                                                                                                    |                                             |  |
| 🗠 Reports                                              |                                                                                                    |                                             |  |
| 🌣 Settings 🗸                                           |                                                                                                    |                                             |  |
| ⑦ Help                                                 |                                                                                                    |                                             |  |
|                                                        | No reservations available                                                                                                    |                                             |  |
|                                                        | Print                                                                                                    | 2                                           |  |
| Too many guests in house?<br>Pause online reservations | Designed by Hospitality Digital GmbH. All rights reserved.                                                                   | FAQ   Terms of use   Imprint   Data privacy |  |

# És nyissa meg az ajánlatok menüt.

D

| <b>DISH</b> RESERVATION   |                                                                                                    | Test Bistro Training 🕤 🛛 🎽 🔽 🕞              |
|---------------------------|----------------------------------------------------------------------------------------------------|---------------------------------------------|
| Reservations              | Have a walk-in customer? Received a reservation request over phone / email? Don't forget to add it to your reservation book! | WALK-IN ADD RESERVATION                     |
| 🍽 Table plan              | Mon. 13/09/2021 - Mon. 13/09/2021                                                                                            |                                             |
| 🆞 Menu                    |                                                                                                    |                                             |
| 🛎 Guests                  | All      Completed      Upcoming                                                                                             | 🖸 0 😩 0 🥅 0/48                              |
| Feedback                  |                                                                                                    |                                             |
| 🗠 Reports                 |                                                                                                    |                                             |
| Settings -                |                                                                                                    |                                             |
| © Hours<br>☑ Reservations |                                                                                                    |                                             |
| 🛱 Tables/Seats            |                                                                                                    |                                             |
| % Offers                  | No reservations available                                                                                                    |                                             |
| Account                   | Print                                                                                                    |                                             |
| ⑦ Help                    |                                                                                                    | 0                                           |
|                           | Start Co-Browsing                                                                                                    | <b>6</b>                                    |
| Pause online reservations | Designed by Hospitality Digital GmbH. All rights reserved.                                                                   | FAQ   Terms of use   Imprint   Data privacy |

### Most kattintson a Hozzáadás gombra új ajánlat létrehozásához.

D

| <b>DISH</b> RESERVATION                                | т                                                                                                    | est Bistro Training 🕤          | ₩~ ↔                          |
|--------------------------------------------------------|----------------------------------------------------------------------------------------------------|--------------------------------|-------------------------------|
| E Reservations                                         | Attract more guests to your establishment with promotions and offers. Your offers will be displayed next to the reservati<br>in the confirmation message to your guests. It will also be stored in reservation information in your overview page.<br>There can be only one discount per timeslot. If a timeslot falls into a configured one-time and recurring discount, then t | on time in the widget and will | l be included<br>displayed to |
| 🛏 Table plan                                           | the guests.                                                                                                    |                                |                               |
| 🎢 Menu                                                 | Would you like to add another offer?                                                                                                    | $\subset$                      | Add                           |
| 🐣 Guests                                               |                                                                                                    |                                | SAVE                          |
| eedback                                                |                                                                                                    |                                | JAVE                          |
| 🗠 Reports                                              |                                                                                                    |                                |                               |
| 🂠 Settings 👻                                           |                                                                                                    |                                |                               |
| () Hours                                               |                                                                                                    |                                |                               |
| 🗹 Reservations                                         |                                                                                                    |                                |                               |
| 🛱 Tables/Seats                                         |                                                                                                    |                                |                               |
| % Offers                                               |                                                                                                    |                                |                               |
| ♀ Notifications                                        |                                                                                                    |                                |                               |
| 希 Account                                              |                                                                                                    |                                |                               |
| ⑦ Help                                                 |                                                                                                    |                                | 8                             |
| Foo many guests in house?<br>Pause online reservations | Designed by Hospitality Digital GmbH. All rights reserved.                                                                                                    | FAQ   Terms of use   Im        | print   Data privacy          |

### Döntse el, hogy az ajánlat ismétlődő kedvezmény vagy egyszeri akció.

D

by METRO

| <b>DISH</b> RESERVATION                                | hd*                                                                                                    | der goldene Hahn 🕤 🛛 🏄 🔽 🏵                  |
|--------------------------------------------------------|----------------------------------------------------------------------------------------------------|---------------------------------------------|
| Reservations Menu                                      | Attract more guests to your establishment with promotions and offers. Your offers will be displayed next to the reservation in the confirmation message to your guests. It will also be stored in reservation information in your overview page.<br>There can be only one discount per timeslot. If a timeslot falls into a configured one-time and recurring discount, then t the guests. | ion time in the widget and will be included |
| 📽 Guests                                               | Recurring One Time                                                                                                    | ×                                           |
| Seedback                                               | Days Time                                                                                                    |                                             |
| 🗠 Reports                                              | Select days         -         : 00         am         -         : 00                                                                                                    | D am                                        |
| 🌣 Settings 🛨                                           | O % on Select items •                                                                                                    | ]                                           |
| () Hours                                               | O Happy Hour. A "happy hour" indicator will be displayed in the time slot.                                                                                                    |                                             |
| Reservations                                           | O Other offer:                                                                                                    |                                             |
| 🛱 Tables/Seats                                         |                                                                                                    |                                             |
| % Offers                                               |                                                                                                    |                                             |
| 4 Notifications                                        | Would you like to add another offer?                                                                                                    | Add                                         |
| 😚 Account                                              |                                                                                                    |                                             |
| ⑦ Help                                                 |                                                                                                    | SAVE ?                                      |
| Too many guests in house?<br>Pause online reservations | Designed by Hospitality Digital GmbH. All rights reserved.                                                                                                    | FAQ   Terms of use   Imprint   Data privacy |

by METRO

0

#### Állítsa be a napokat , az időt és az ajánlat típusát . Válasszon a kiválasztott termékek kedvezménye , a happy hour között , vagy készítsen saját leírást .

| <b>DISH</b> RESERVATION          | hd* der goldene Hahn 🕤 🛛 🏄 🗸 🤇                                                                                                    |      |
|----------------------------------|----------------------------------------------------------------------------------------------------|------|
| Reservations Menu                | Attract more guests to your establishment with promotions and offers. Your offers will be displayed next to the reservation time in the widget and will be included<br>in the confirmation message to your guests. It will also be stored in reservation information in your overview page.<br>There can be only one discount per timeslot. If a timeslot falls into a configured one-time and recurring discount, then the one-time discount will be displayed to<br>the guests. |      |
| 🐣 Guests                         | Recurring One Time                                                                                                    |      |
| Feedback                         | Davs Time                                                                                                    |      |
| 🗠 Reports                        | Mon, Tue, Wed, Thu, Fri                                                                                                    |      |
| 🔹 Settings 👻                     | Is % on cocktails •                                                                                                    |      |
| () Hours                         | O Happy Hour. A "happy hour" indicator will be displayed in the time slot.                                                                                                    |      |
| Reservations                     | O Other offer:                                                                                                    |      |
| 🛱 Tables/Seats                   |                                                                                                    |      |
| % Offers                         |                                                                                                    |      |
| .↓ Notifications                 | Would you like to add another offer?                                                                                                    |      |
| 希 Account                        |                                                                                                    |      |
| ⑦ Help Too many guests in house? | Designed by Hospitality Digital GmbH. All rights reserved.                                                                                                    | Jacy |
| Pause online reservations        |                                                                                                    |      |

### Miután megadta az összes szükséges információt, kattintson a Mentés gombra .

D

by METRO

| <b>DISH</b> RESERVATION                                | hd* der goldene Hahn 🕤 📔                                                                                                    |                    |
|--------------------------------------------------------|----------------------------------------------------------------------------------------------------|--------------------|
| Reservations Menu                                      | Attract more guests to your establishment with promotions and offers. Your offers will be displayed next to the reservation time in the widget and will be i<br>in the confirmation message to your guests. It will also be stored in reservation information in your overview page.<br>There can be only one discount per timeslot. If a timeslot falls into a configured one-time and recurring discount, then the one-time discount will be displayed<br>the guests. | ncluded<br>ayed to |
| 🛎 Guests                                               | Recurring One Time                                                                                                    | ×                  |
| e Feedback                                             | Days Time                                                                                                    |                    |
| 🗠 Reports                                              | Mon, Tue, Wed, Thu, Fri                                                                                                    |                    |
| 💠 Settings 👻                                           | <ul> <li>15 % on cocktails •</li> </ul>                                                                                                    |                    |
| () Hours                                               | O       Happy Hour. A "happy hour" indicator will be displayed in the time slot.         O       Others of the time slot.                                                                                                    |                    |
| Reservations                                           | O Other offer:                                                                                                    |                    |
| 🛱 Tables/Seats                                         |                                                                                                    |                    |
| % Offers                                               |                                                                                                    |                    |
| A Notifications                                        | Would you like to add another offer?                                                                                                    | d                  |
| 希 Account                                              |                                                                                                    |                    |
| ⑦ Help                                                 |                                                                                                    | AVE                |
| Too many guests in house?<br>Pause online reservations | Designed by Hospitality Digital GmbH. All rights reserved.     Start Co-Browsing   FAQ   Terms of use   Imprint                                                                                                    | Data privacy       |

#### Ennyi. Elvégezte az oktatóanyagot, és most már tudja, hogyan hozhat létre ajánlatot.

D

i

by METRO

| <b>DISH</b> RESERVATION    | hd* der goldene Hahn 🕤 🛛 🎽 🗸 🤇                                                                                                    | • |
|----------------------------|----------------------------------------------------------------------------------------------------|---|
| E Reservations             | Attract more guests to your establishment with promotions and offers. Your offers will be displayed next to the reservation time in the widget and will be included<br>in the confirmation message to your guests. It will also be stored in reservation information in your overview page.<br>There can be only one discount per timeslot. If a timeslot falls into a configured one-time and recurring discount, then the one-time discount will be displayed to<br>the guests. |   |
| 🛎 Guests                   | Your Offers:                                                                                                    |   |
| Feedback                   | 7:00 PM - 10:00 PM - 15% on cocktails                                                                                                    |   |
| 🗠 Reports                  | You can edit your existing offers or create more by clicking on the pencil icon.                                                                                                    |   |
| 🏟 Settings 👻               |                                                                                                    |   |
| O Hours                    |                                                                                                    |   |
| Reservations               |                                                                                                    |   |
| 🛱 Tables/Seats             |                                                                                                    |   |
| % Offers                   |                                                                                                    |   |
| 🗘 Notifications            |                                                                                                    |   |
| 😭 Account                  |                                                                                                    |   |
| ⑦ Help                     |                                                                                                    |   |
|                            | ?                                                                                                    |   |
| Changes successfully saved |                                                                                                    | × |

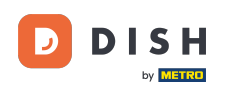

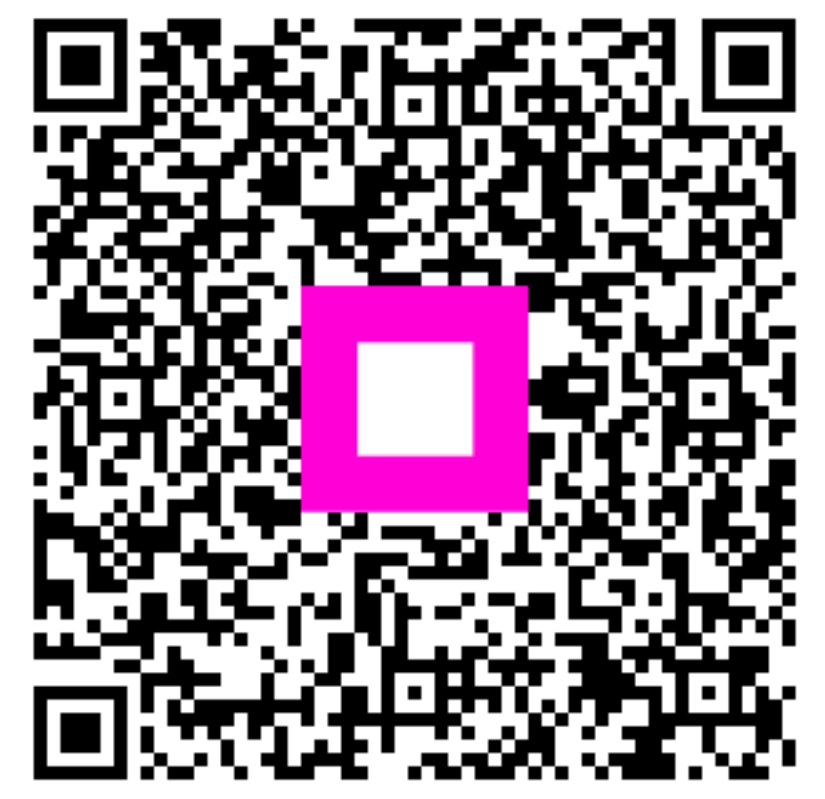

Szkennelés az interaktív lejátszó megnyitásához